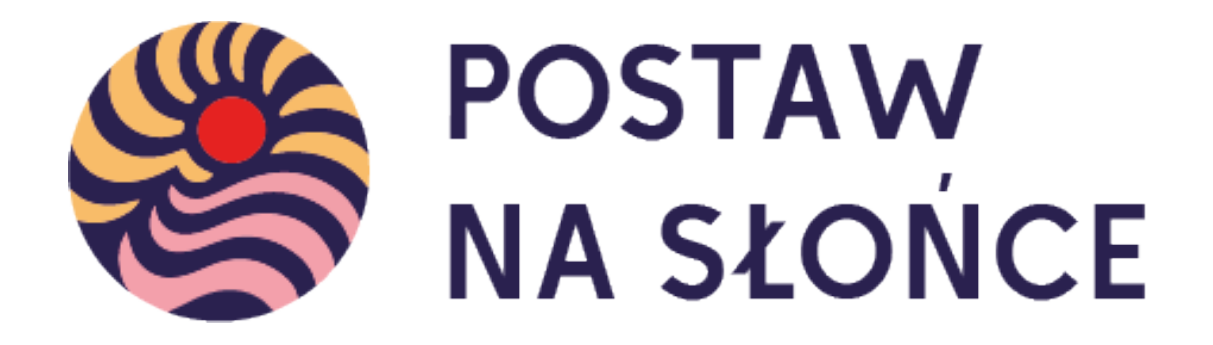

# Instrukcja zmiany i odzyskiwania hasła

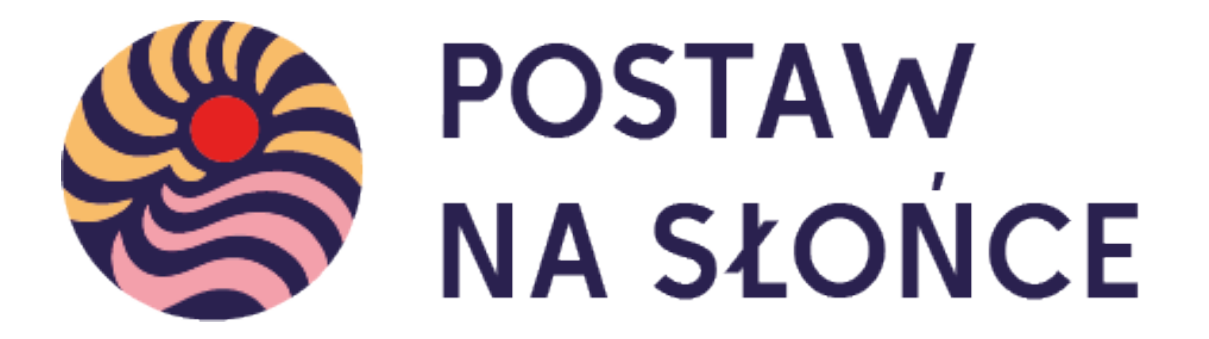

### Spis treści:

Zmiana hasła: Slajdy 3-7

Odzyskiwanie hasła: Slajdy 8-14

#### Zmiana hasła

1. Zaloguj się na stronie projektu używając starego hasła.

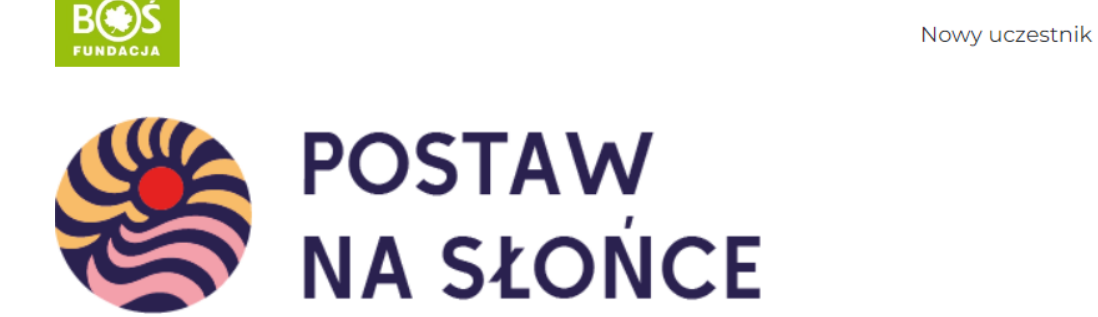

Aktualności O projekcie Regulamin Terminarz Zadania Wyniki Nagrody Przydatne linki Instrukcje Materiały FAQ Kalkulatory - Kontakt

Zarejestruj zespół

#### 2. Wybierz przycisk "Twój zespół"

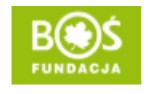

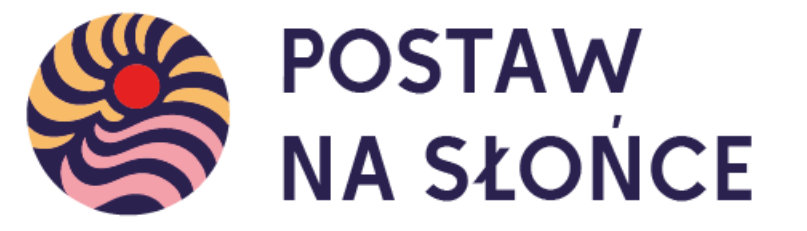

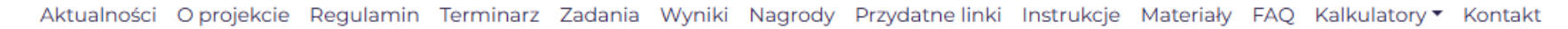

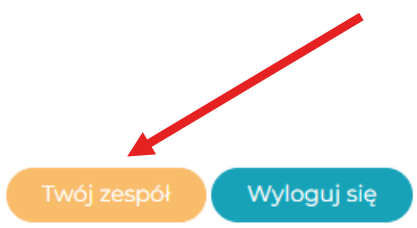

Mam już konto

3. Po wyborze przycisku "Edycja profilu" pojawi się, między innymi, możliwość zmiany hasła na nowe, wybrane przez siebie.

| Twoje k            | onto                  |                                    |                       | Edycja profilu      |
|--------------------|-----------------------|------------------------------------|-----------------------|---------------------|
| Twój zespół:       |                       |                                    |                       |                     |
| Szkoła:<br>Adres:  |                       |                                    |                       |                     |
| Raporty z zada     | ń - przejdź do Plar   | nu działań, żeby stworzyć nowy rap | ort.                  | zobacz podsumowanie |
| Zadanie            | Etap                  | Ost. aktualizacja                  | Status                | Liczba znaków       |
| Członkowie zes     | społu                 |                                    | Dodaj członka zespołu |                     |
| lmię i nazwisko    | E-mail                | Rola                               | Imię i nazwisko       |                     |
|                    |                       | Nauczyciel Usuń z                  | zespołu               |                     |
| Jeżeli chcesz zmie | nić dane członków sko | ntaktuj się z nami                 | E-mail                |                     |

Dodaj ucznia

4. Zjedź na dół strony. Wybierz przycisk "Generuj hasło". System sam zaproponuje Twoje hasło. Możesz je wykorzystać, bądź zmienić na inne.

|            | A Postaw na słońce | and the second     |                                                                                    |
|------------|--------------------|--------------------|------------------------------------------------------------------------------------|
| <b>6</b> 3 | Kokpit             | U loble            |                                                                                    |
|            |                    | Biografia          |                                                                                    |
|            | Profil             |                    |                                                                                    |
| 0          | Zwiń menu          |                    |                                                                                    |
|            |                    |                    |                                                                                    |
|            |                    |                    | Podziel się ze światem szczyptą informacji o sobie. Mogą one zostać upublicznione. |
|            |                    | Zdiecie profilowe  |                                                                                    |
|            |                    |                    |                                                                                    |
|            |                    |                    |                                                                                    |
|            |                    |                    | Można zmienić zdiecie profilowe na Gravatarze.                                     |
|            |                    |                    |                                                                                    |
|            |                    | Zarządzanie kontem |                                                                                    |
|            |                    | B = W R            |                                                                                    |
|            |                    | Nowe hasło         | Generuj hasto                                                                      |
|            |                    | Sesje              | Wyloguj z wszystkich innych miejsc                                                 |
|            |                    |                    | Zalogowano się tylko w tym miejscu.                                                |
|            |                    |                    |                                                                                    |
|            |                    | Zaktualizuj profil |                                                                                    |
|            |                    |                    |                                                                                    |
|            |                    |                    |                                                                                    |

#### 5. Po wpisaniu nowego hasła wybierz pole "Zaktualizuj profil".

| 🚯 🖀 Postaw na słońce |                       |                                                          |                           |
|----------------------|-----------------------|----------------------------------------------------------|---------------------------|
| 🚯 Kokpit             | O loble               |                                                          |                           |
| 占 Profil             | Biografia             |                                                          |                           |
| 🜒 Zwiń menu          |                       |                                                          |                           |
|                      |                       | Podziel się ze światem szczypta informacji o sobie. Moga | one zostać upublicznione. |
|                      |                       |                                                          |                           |
|                      | Zdjęcie profilowe     |                                                          |                           |
|                      |                       | Można zmienić zdjęcie profilowe na Gravatarze.           |                           |
|                      | Zarządzanie kontem    |                                                          |                           |
|                      | Nowe hasło            |                                                          | Pokaż Anuluj              |
|                      |                       | Silne                                                    |                           |
|                      |                       |                                                          |                           |
|                      | Sesje                 | Wyloguj z wszystkich innych miejsc                       |                           |
|                      |                       | Zalogowano się tylko w tym miejscu.                      |                           |
|                      | Zalaturaliani ana fit |                                                          |                           |
|                      |                       |                                                          |                           |
|                      |                       |                                                          |                           |

#### 6. Aby powrócić do strony głównej projektu wybierz pole "Kokpit".

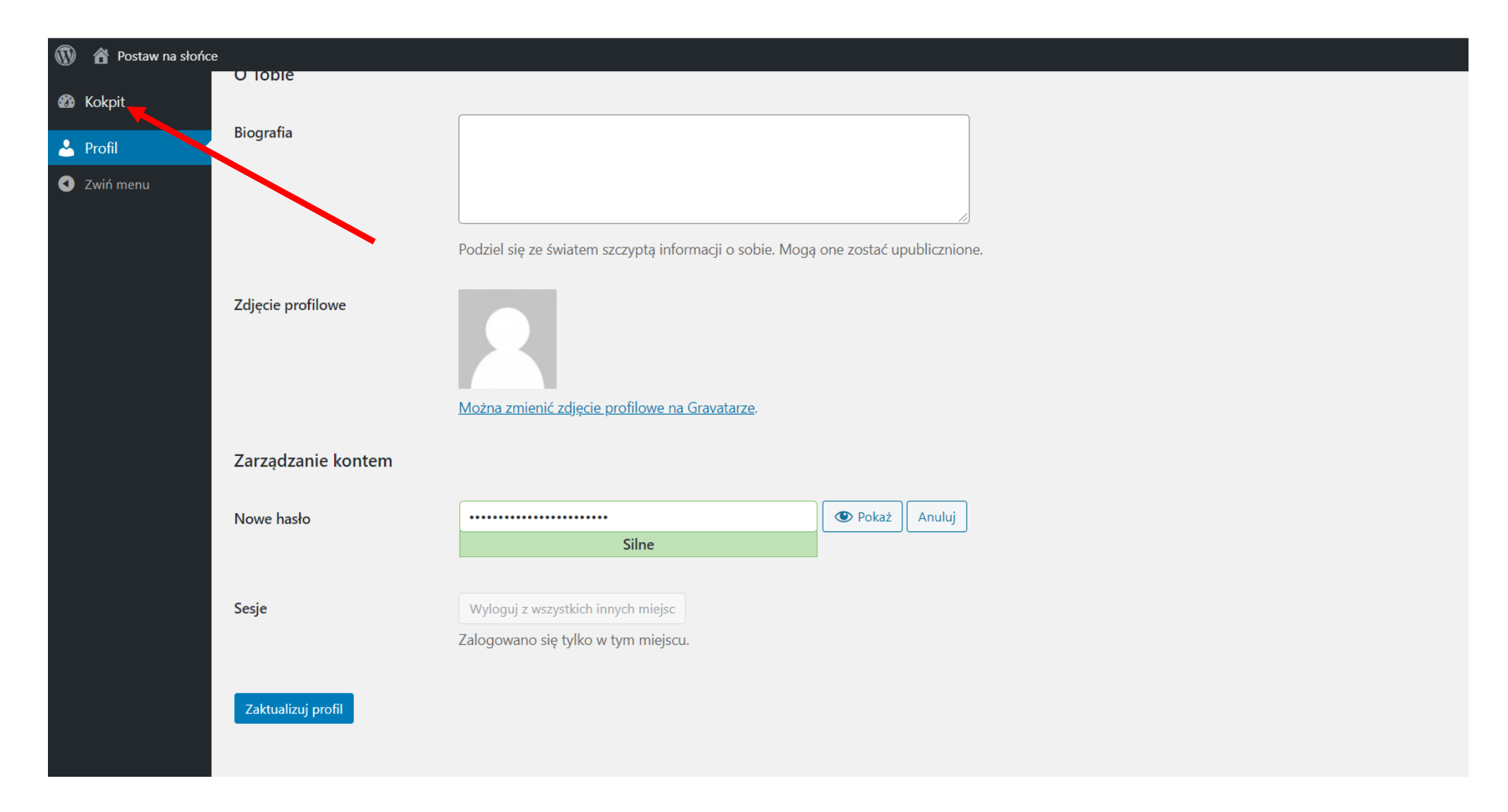

#### Odzyskiwanie hasła

1. W celu odzyskania (zresetowania) hasła, najpierw wybierz przycisk "Zaloguj się".

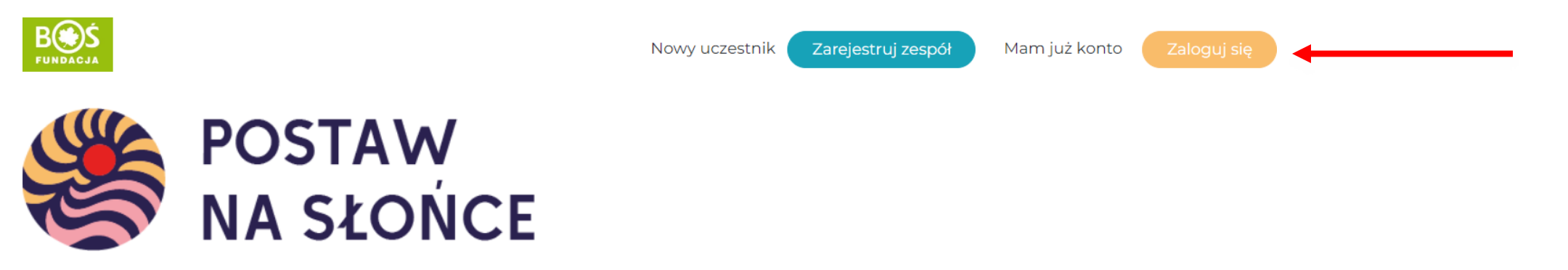

Aktualności O projekcie Regulamin Terminarz Zadania Wyniki Nagrody Przydatne linki Instrukcje Materiały FAQ Kalkulatory - Kontakt

2. Gdy zobaczysz okno logowania, wybierz przycisk "Odzyskiwanie hasła".

| Hasło             |   |
|-------------------|---|
|                   | • |
| 🗌 Zapamiętaj mnie |   |
| Zaloguj się       |   |

3. We wskazane pole wpisz adres e-mail podany podczas rejestracji lub przez opiekuna zespołu. Następnie wybierz przycisk "Zdobądź nowe hasło"

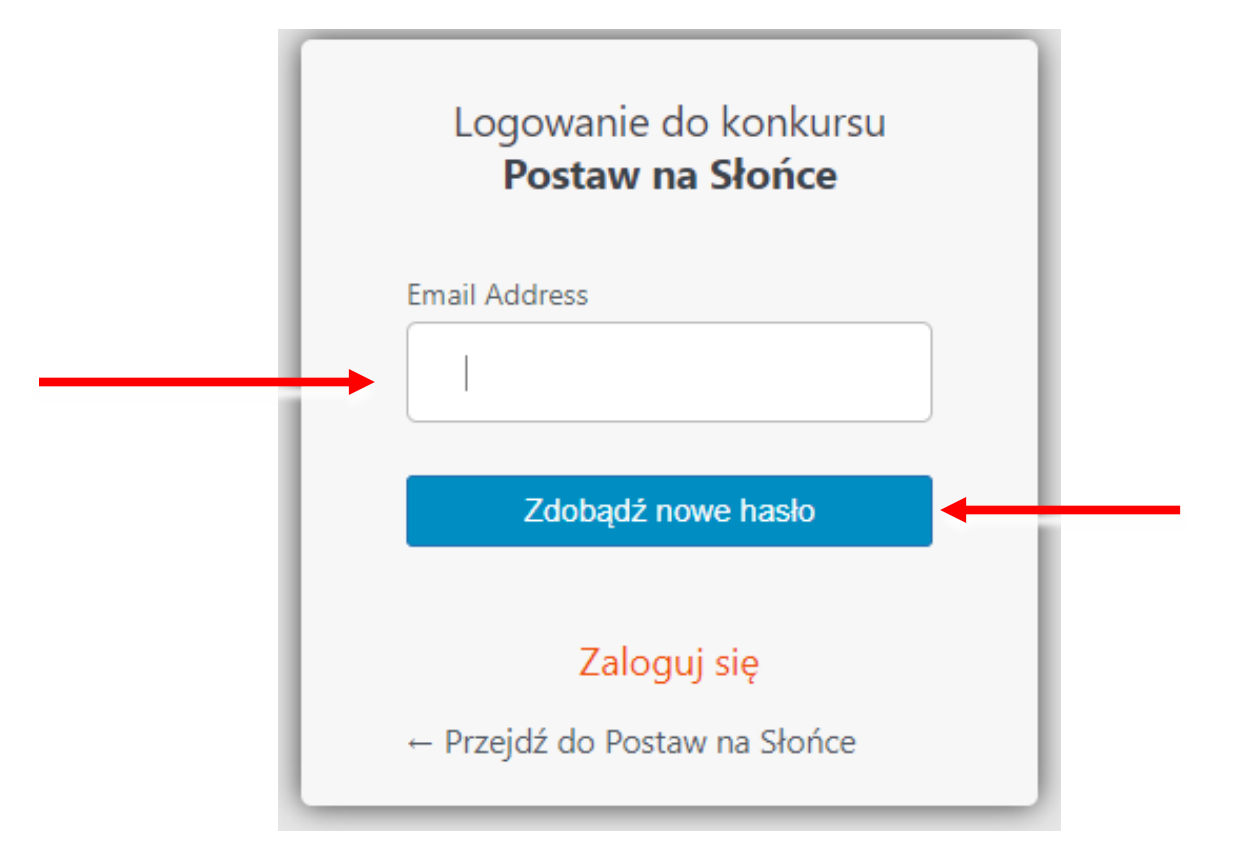

#### 4. Na ekranie powinien pojawić się poniższy komunikat. W tym momencie sprawdź podany adres e-mail.

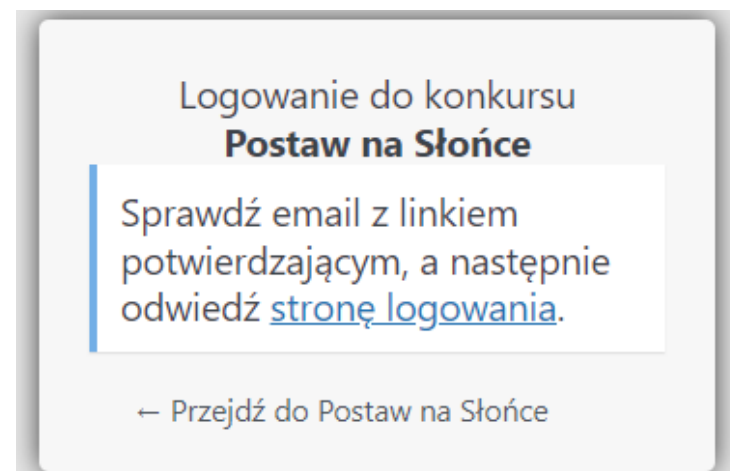

## 5. Na skrzynce mailowej powinien pojawić się mail o treści podanej poniżej. W celu odzyskania hasła kliknij we wskazany link.

Dzień dobry,

Na stronie konkursu Postaw na Słońce poproszono o zmianę hasła

E-mail (bądź nazwa) użytkownika:

Jeśli to pomyłka po prostu zignoruj tę wiadomość i nic się nie stanie.

Aby zresetować hasło, przejdź tutaj: https://postawnaslonce.pl/wp-login.php?action=rp&key=1naHgMeSg.

Pozdrawiamy Zespół Fundacji BOŚ

W przypadku gdy wiadomość nie dotarła na wskazaną skrzynkę mailową, sprawdź folder ze spamem. Jeśli wiadomość nie znalazła się również tam, prosimy o kontakt pod adresem **postawnaslonce@fundacjabos.pl**  6. We wskazanym oknie wpisz wybrane przez siebie hasło, stosując się do podanych wskazówek. Możesz również skorzystać z opcji "Generuj hasło", która tworzy hasło automatycznie. Następnie wybierz przycisk "Zapisz hasło".

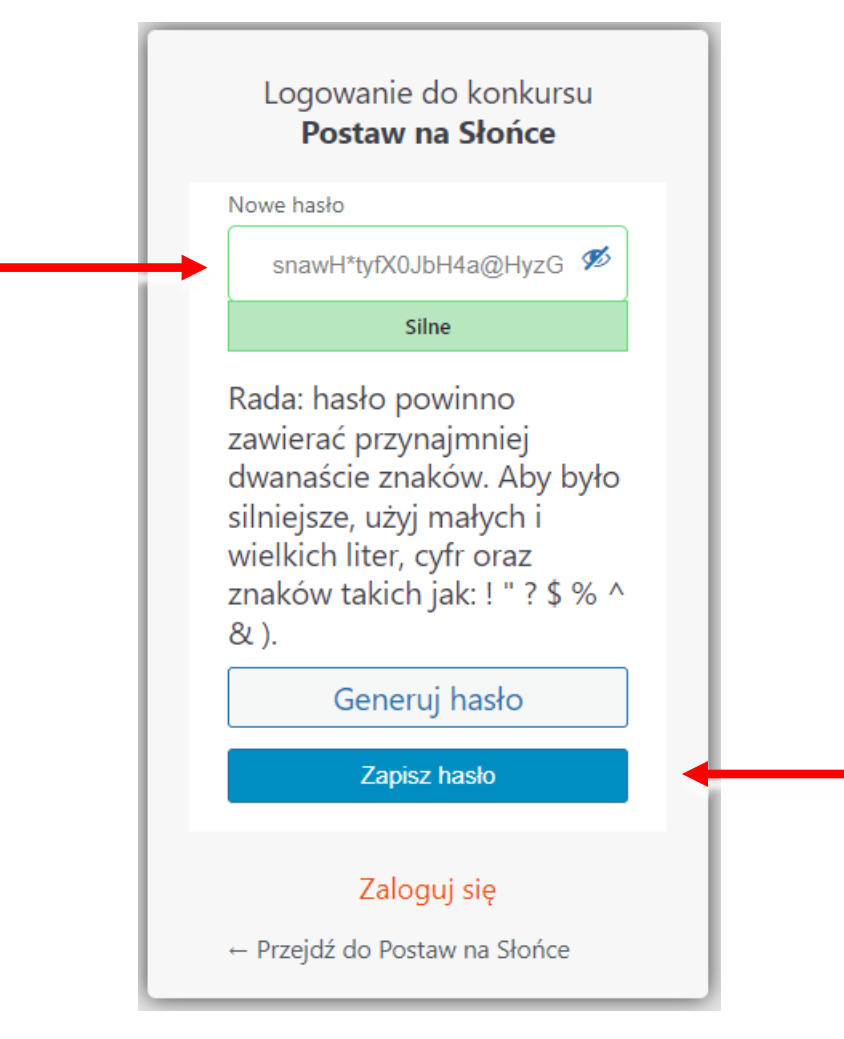

7. Na stronie projektu wybierz przycisk "Zaloguj się", a następnie podaj dane do logowania, korzystając już z nowego hasła.

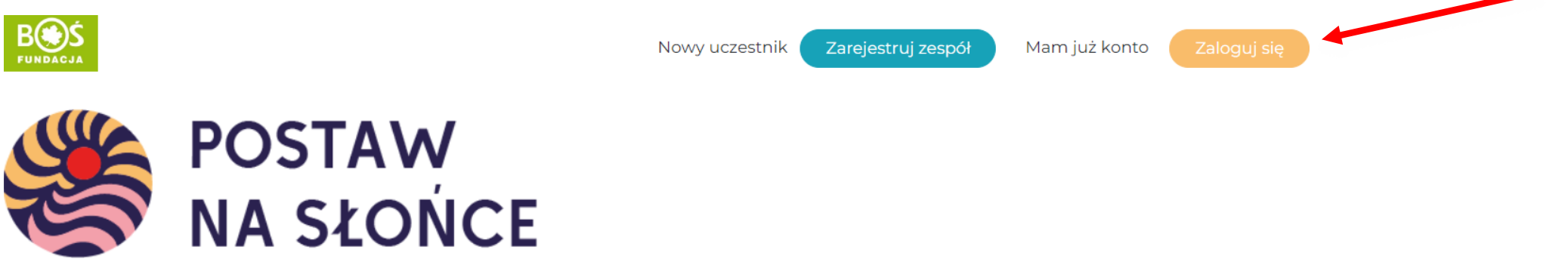

Aktualności O projekcie Regulamin Terminarz Zadania Wyniki Nagrody Przydatne linki Instrukcje Materiały FAQ Kalkulatory - Kontakt